#### 当院のオンライン診療予約

はじめに

東京日暮里たんのハートクリニックのオンライン診療は、株式会社 MICIN(マイシン)が提 供するスマートフォンを用いたオンライン診療サービス「**クロン**」を使用しています。 予約も「**クロン**」を通して行いますので、はじめに「**クロン**」のアプリをスマートフォン にインストールをお願い致します。

当院のオンライン診療については、説明書をご参照ください(PDF)。

# ※インターネットの操作にご不安などある方は、東京日暮里たんのハートクリニックの連絡フォームまたは当院への FAX(当院:03-3806-1813)でご連絡をお願いします。

予約の流れ(詳細は下記)

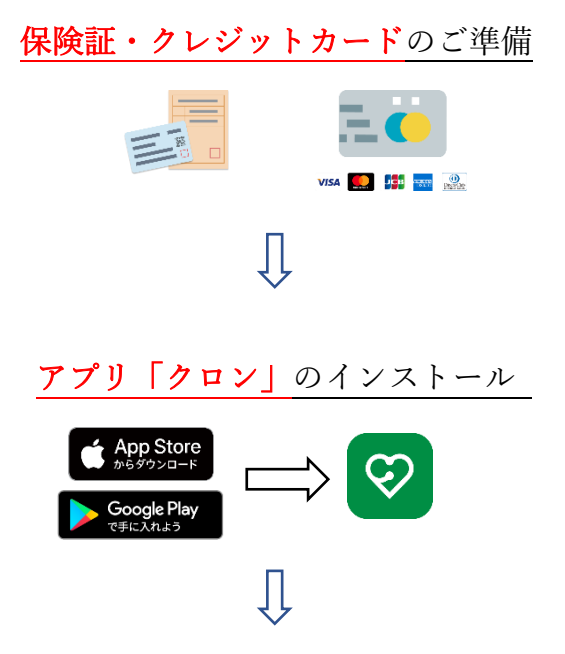

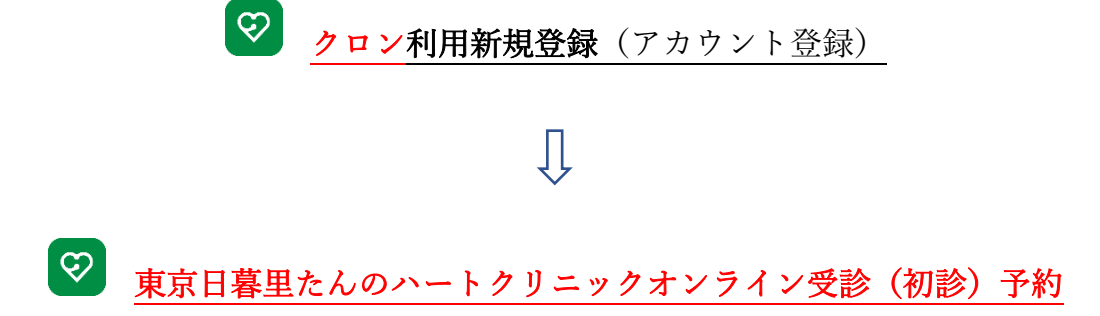

医療機関を追加からクロン施設コード「d09c」入力またはQRコード読み込む

| クロン施設コード                  |     |  |
|---------------------------|-----|--|
| 「 <mark>d 09 c</mark> 」入力 | または |  |

利用者情報入力

予約情報入力

クレジットカード情報入力

保険証の確認

ジ 予約確定とオンライン診療の準備

- ※ 当院のオンライン診察時間外でのオンライン診察希望の方は、設定予約を仮予約頂
  き、連絡フォームまたは当院への FAX(当院:03-3806-1813)でご連絡をお願いしま
  す。
- ※ 「クロン」の操作等につきまして困りの際は、株式会社マイシン社の「クロン」患者 様向けのサポートダイヤル(0120-054-960)にお電話頂けますと、サポート担当スタ ッフの電話サポートが受けられます。

東京日暮里たんのハートクリニックのオンライン診療(初診)の予約

## 1. 保険証とクレジットカードを準備

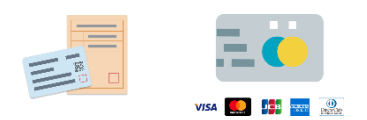

## 2.「クロン」アプリのインストール

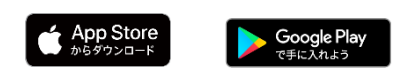

iPhone をお使いの方は <u>Apple Store</u>から、Android をお使いの方は <u>Google Play</u>から

「**クロン**」のアプリをスマートフォンにインストールします。

3. クロンの利用新規登録(アカウント登録)

| ①<br>② CUTON<br>自宅でいつもの先生の診察が受けられる           | ②<br>②<br>自宅でいつもの先生の診察が受けられる                              | From curon (クロン) <info@curon.co><br/>[curon] curonへようこそ</info@curon.co>   |
|----------------------------------------------|-----------------------------------------------------------|---------------------------------------------------------------------------|
| クロンはかかりつけの医療機関での診<br>察をスマホで受けられるアプリです。       | 新規登録                                                      | ♡curon                                                                    |
|                                              | メールアドレス<br>メールアドレスを入力してください。                              | オンライン診療アプリcuron(クロン)へのご登<br>録ありがとうございました。                                 |
|                                              | パスワードは、数字、英字を1文字以上含む、8文字以<br>上の半角英数字記号(1@#\$&*_)で入力してください | 自宅にいながら、いつでもスマートフォンで診察<br>が受けられます。                                        |
| 治療においては対面診療とオンライン診療の<br>適切な組み合わせが重要となります。まずは | パスワード                                                     | 下記のURLから新規登録を完了すると、ご利用を<br>開始していただけます。                                    |
| 医療機関にご相談ください。<br>クロン導入医療機関はこちら               | パスワードを入力してください。<br>                                       | https://curon.co/u/verify/e7souEVKpn<br>prKK88U354ykZAXurTgSIULS3nMz36PVg |
| 新規登録はこちら                                     | 同意して登録する                                                  | クロンに関するお問い合わせ                                                             |
| ログインはこちら                                     | よくあるお問い合わせはこちら                                            | システムに関するお問い合わせや、このメールに心当たりのない方は、下記のお客<br>様窓口までご連絡下さい。                     |
|                                              | ログインはこちら                                                  |                                                                           |

#### 3-1. クロンの利用者登録

「クロン」のアプリを開くと①の画面となり、「新規登録はこちら」をタップします。② の画面で、メールアドレスとパスワード(数字、英字を1文字以上含む8文字以上の半角 英数字記号で設定ください)を入力し、「<mark>同意して入力する</mark>」をタップします。登録メー ルアドレスに③のメールが送信されますので、「クロン」から一旦離れて、受診メールを 開きます。メールにある URL を展開し、登録完了します。 3-2. 仮登録完了画面からログイン

| 仮登録完了                                 | 4    |
|---------------------------------------|------|
| ご登録されたメールアドレス宛に登録確認のメー<br>ルを送信しました。   |      |
| STEP1                                 |      |
| メールに記載されたURLを開いて、登録?<br>せてください。       | を完了さ |
| 登録確認メールが届いていませんか?                     |      |
| STEP2                                 |      |
| はじめに登録したメールアドレスとパス<br>入力してログインしてください。 | ワードを |
|                                       |      |
|                                       |      |
| パスワードをお忘れ                             | ですか? |
| ログイン                                  |      |
|                                       |      |
|                                       |      |

再度、「クロン」のアプリ操作になります。仮登録完了画面④になりますので、登録したメ ールアドレスとパスワードの入力をしてください。そのうえで、「<mark>ログイン</mark>」をタップしま す。 4. 東京日暮里たんのハートクリニックオンライン診療(初診)予約

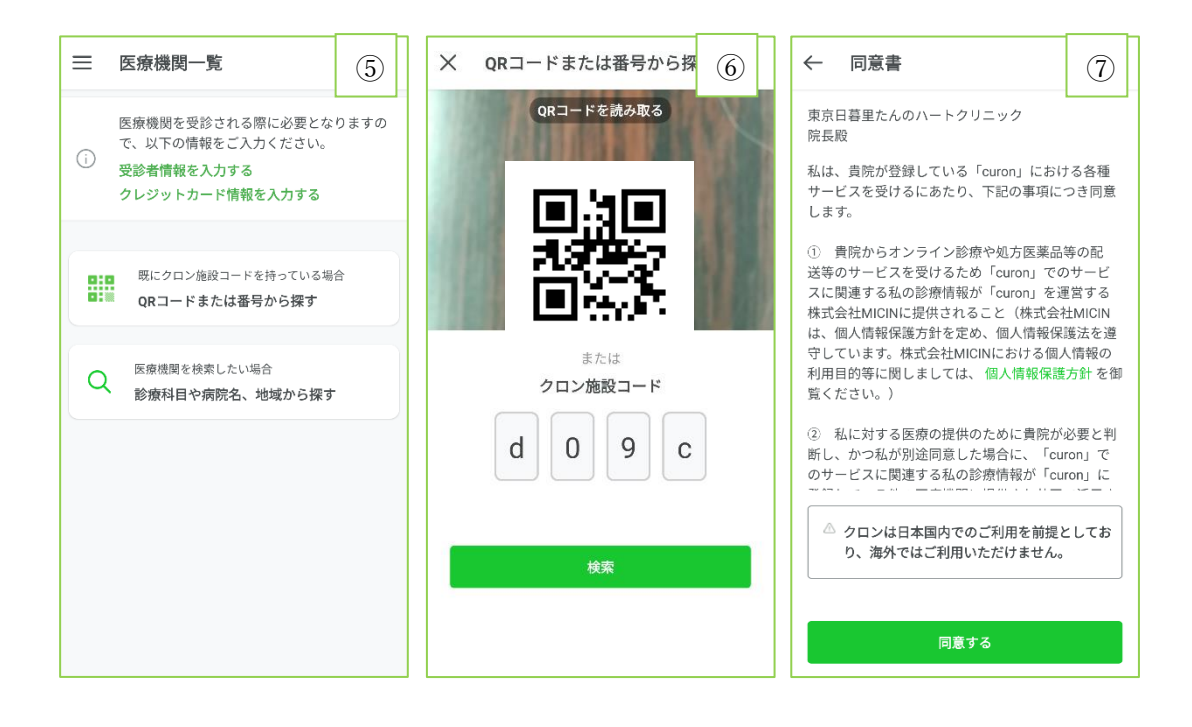

4-1. 医療機関一覧から「東京日暮里たんのハートクリニック」の選択

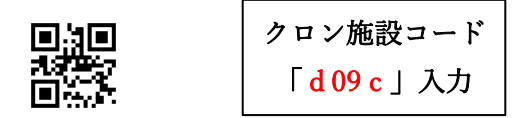

⑤の画面で2つ目のボックス「QR コードまたは番号から探す」をタップします。⑥の画 面に QR コード読み込みをするか、またはクロン施設コード「d09c」を入力して、「<mark>検</mark> <mark>索</mark>」をタップしてください。⑦の同意書の画面になりますので、ご理解、ご同意のもとに 「<mark>同意する</mark>」をタップしてください。

#### 4-2 受診者情報入力・初診・再診確認

⑧の画面で受診者情報を入力します。初診の方ですので、「診察券なし」にチェックします。「名前」は「漢字」と「カナ」でフルネームの入力をします。電話番号はハイフンなしで入力してください。続いて、生年月日、性別を選択します。最後に、郵便番号と住所を入力します。郵便番号もハイフンなしで入力してください。受診者情報をすべて入力できたところで、「送信」をタップします。⑨の初診・再診確認画面で、「初診」をタップしてください。⑩の画面で「診療に進む」をタップして、診療予約に進みます。

| ← 受診者情報入力 (8)                                                                               | $\leftarrow \begin{array}{c} \frac{1}{2} \frac{1}{2} \frac{1}{$ | , 東京日暮里たんのハートクリ<br>ク ①                                                                                        |
|---------------------------------------------------------------------------------------------|----------------------------------------------------------------------------------------------------|----------------------------------------------------------------------------------------------------|
| 当医院の受診状況                                                                                    | オンライン診療 医療機関からの連絡                                                                                                    | オンライン診療 医療機関からの連絡                                                                                             |
| ◆診察券番号が分からない場合はなしを選択してください。                                                                 | 1/16(土) 17:45                                                                                                    | 1/16(土) 17:45<br>クロンちゃん                                                                                       |
| <ul><li>診察券なし</li></ul>                                                                     | クロンちゃん<br>はじめまして、curon(クロ                                                                                                    | はじめまして、curon(クロ<br>ン)です。                                                                                      |
| ◎ 診察券あり                                                                                     | ン) どす。<br>アプリを通して、<br>が診療を受けるお手伝いをさ<br>せていただきます。よろしく<br>お願い!ます!                                                                                                    | アプリを通して、丹野 巡さん<br>が診療を受けるお手伝いをさ<br>せていただきます。よろしく<br>お願いします!                                                   |
| 名前(漢字)                                                                                      | 丹野 巡さんのご状況に近いボ                                                                                                    | さんのご状況に近いボ<br>タンをタップしてください。                                                                                   |
| マンジョン名・ 50至<br>施設・医療機関からの連絡や、医療機関をご利用の<br>場合、医薬品や処方せんの配送に使用されますの<br>で、誤りの無いように全てご入力ください。なお、 | タンをダックしてくたさい。<br>今回の症状・用件では東京日<br>暮里たんのハートクリニック<br>を利用したことがない→【初<br>診】、以前にも同じ症状・用<br>件で東京日暮里たんのハート<br>クリニックを利用したことが                                                                                                    | 今回の症状・用件では東京日<br>暮里たんのハートクリニック<br>を利用したことがない→【初<br>診】、以前にも同じ症状・用<br>件で東京日暮里たんのハート<br>クリニックを利用したことが<br>ある→【再診】 |
| 変更する場合は、必ず診察前に行ってください。<br>送信                                                                |                                                                                                    | 続けて診察メニューの選択を<br>行いますので「診療に進む」<br>ボタンを押してください。                                                                |
|                                                                                             | 初診  再診                                                                                                    | 診察に進む                                                                                                    |

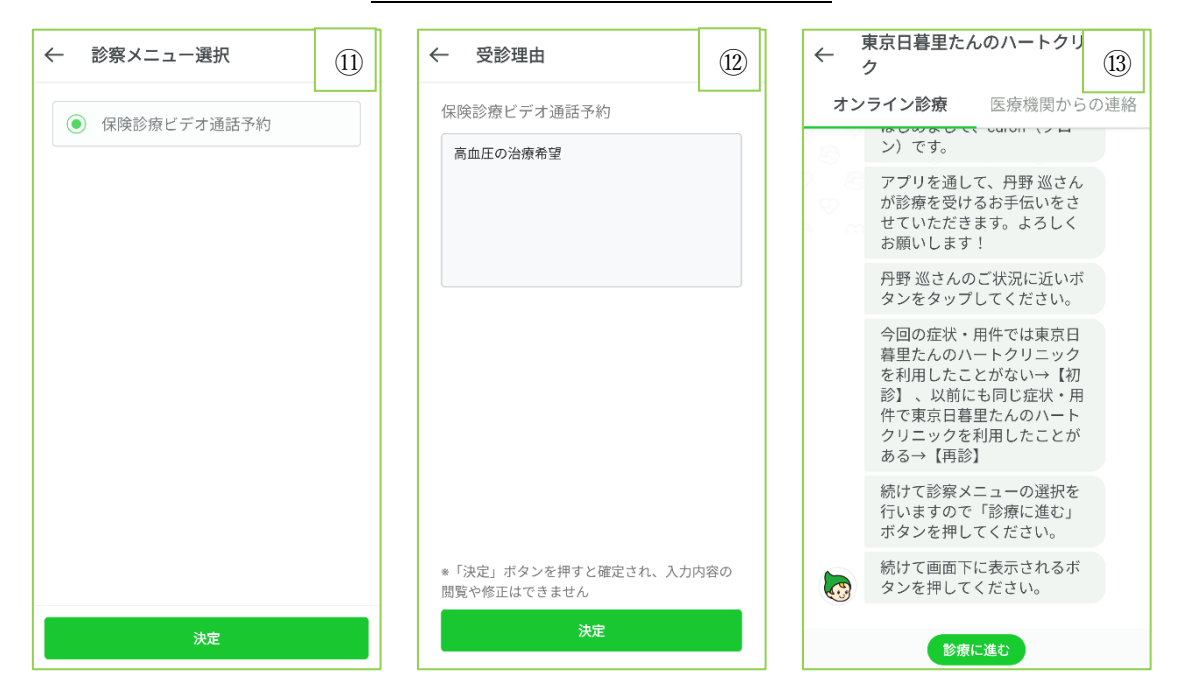

4-3-1. 予約入力①:受診理由入力

①の画面で「保険診療ビデオ通話予約」をチェックし、「決定」をタップします。続いて、②の画面で受診理由を簡潔に記載頂き、「決定」をタップします。③の画面になりましたら、「診療に進む」をタップします。

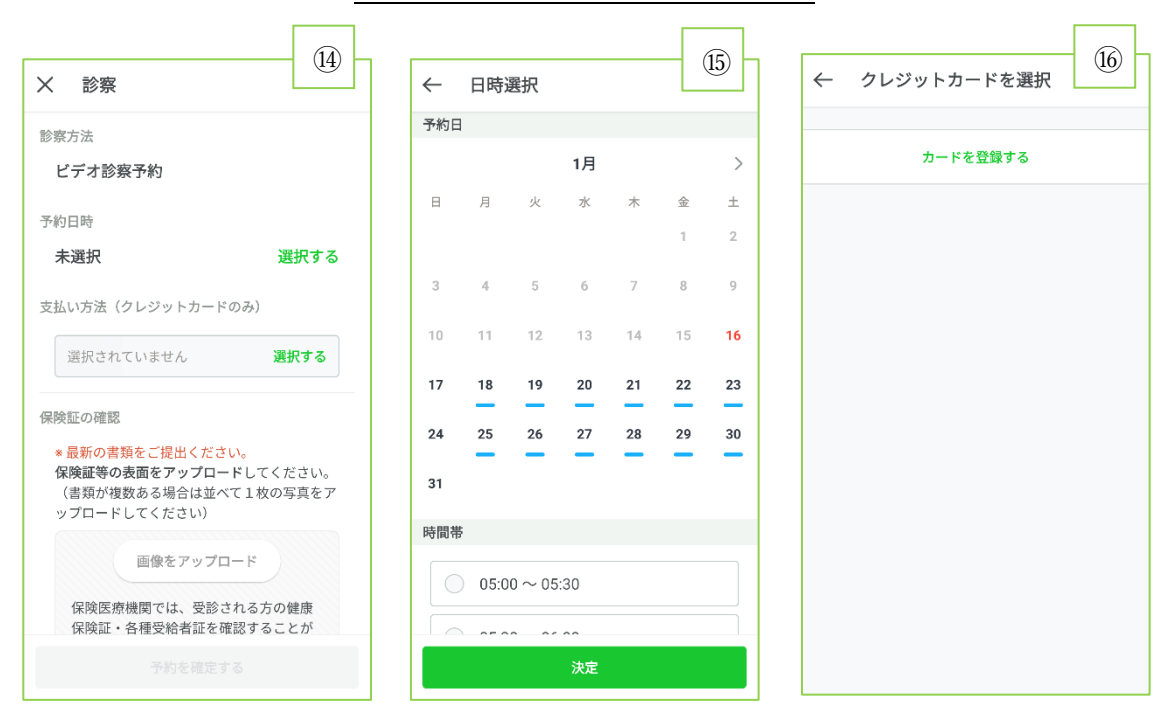

4-3-2. 予約入力②:予約日時入力

④の診察画面の「予約日時」の「選択する」をクリックします。⑤の画面で予約日と時間 をチェックし、決定して下さい。⑥の画面で「カード登録をする」をクリックします。

※ 当院のオンライン診察時間外でのオンライン診察希望の方は、設定予約を仮予約し、 連絡フォームまたは当院への FAX(当院:03-3806-1813)でご連絡をお願いします。

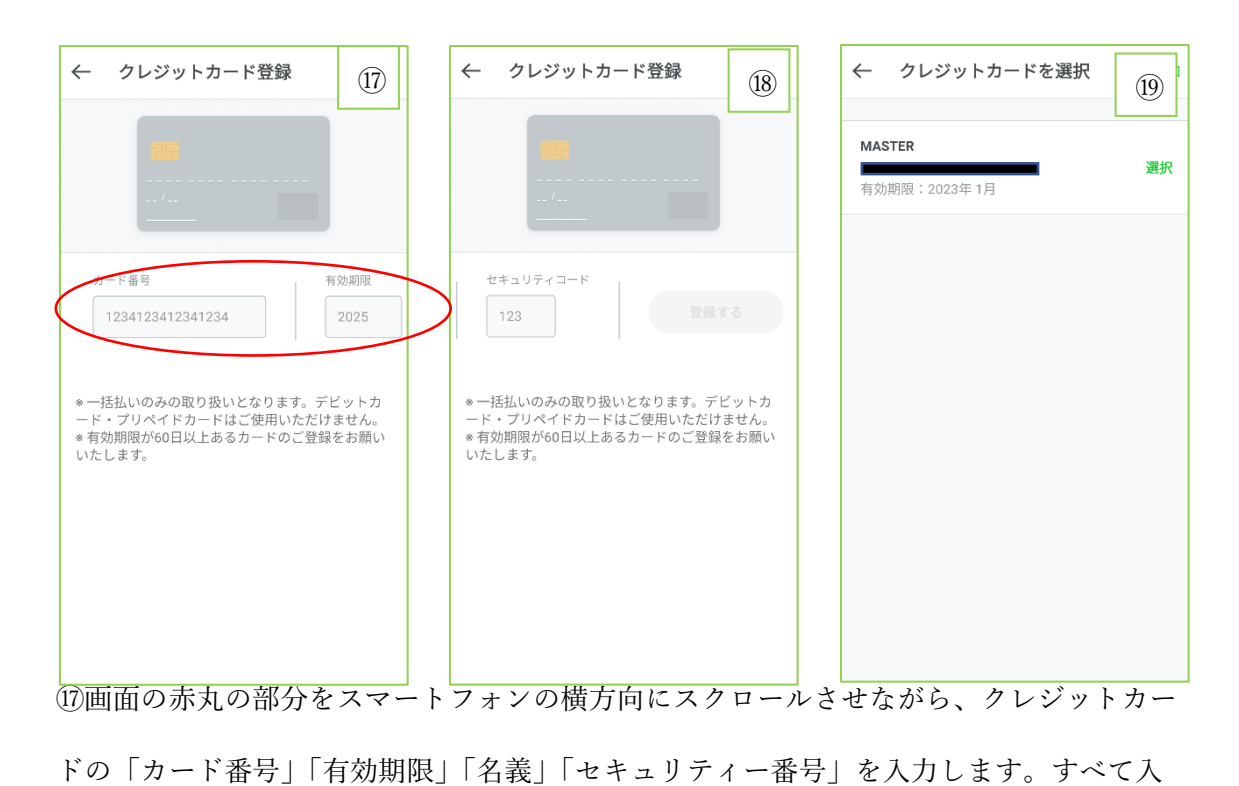

## 4-4-3. 予約入力③:クレジットカード情報入力

力しスクロールすると⑱の画面になります。最後に「<mark>登録する</mark>」をタップします。⑲の画 面で「**選択**」をクリックします。

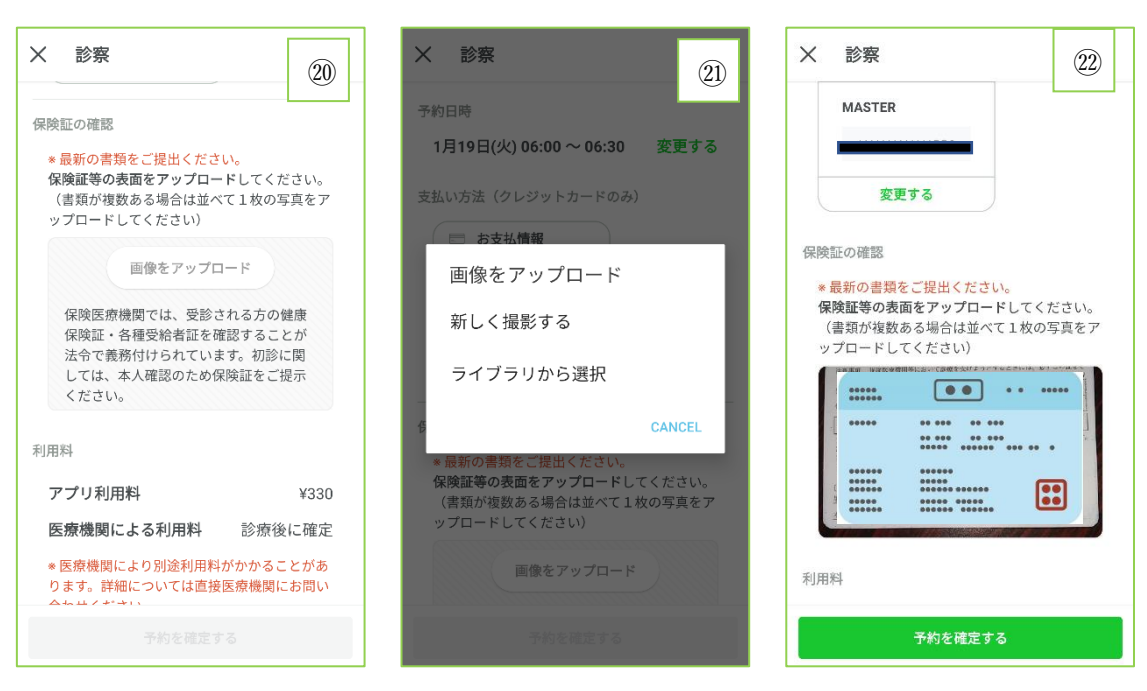

②の画面の「**画像のアップロード**」をクリックします。②の画面で、「新しく撮影する」を クリックするとスマートフォンのカメラに連動しますので、保険証の内容が読み取れるよ うに写真をとってください。②の画面になり、保険証の画像が取り込めていることをご確認 のうえ、「予約を確定する」をタップしてください。③で「確定」をタップし予約終了です。

4-4-4 予約入力④:保険証の確認(アップロード)

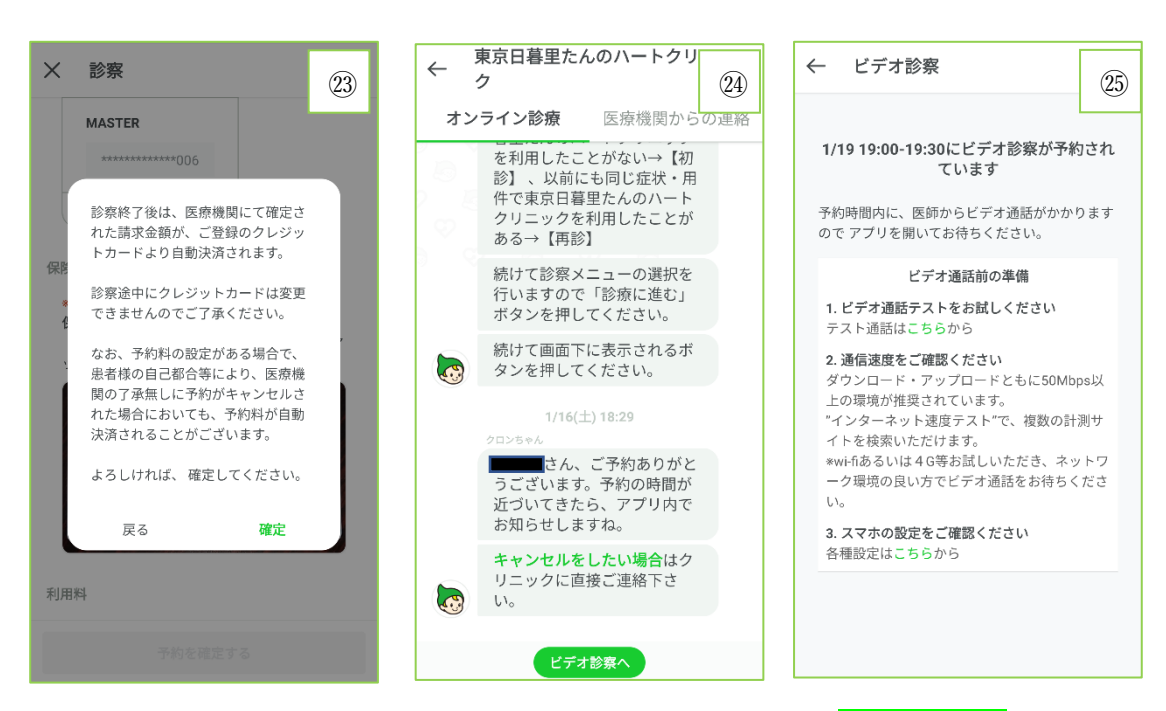

図の画面で「確定」をクリックして、予約確定です。29の画面で「ビデオ診察へ」をタップ

します。25でビデオテストと設定の確認をお願いします。

| ←                 | 東京日暮里たんのハートクリニッ<br>ク                             |  |  |  |
|-------------------|--------------------------------------------------|--|--|--|
| オンライン診療 医療機関からの連絡 |                                                  |  |  |  |
|                   | うございます。予約の時間が<br>近づいてきたら、アプリ内で<br>お知らせしますね。      |  |  |  |
|                   | <b>キャンセルをしたい場合は</b> ク<br>リニックに直接ご連絡下さ<br>い。      |  |  |  |
|                   | 1/17(日) 6:57<br>クロンちゃん<br>診察までに問診票に回答して<br>ください。 |  |  |  |
|                   | 回診薬  2問    当院でのオンライン診療    はい    本日、当院のオンライン      |  |  |  |
|                   | ご回答ありがとうございまし<br>た。                              |  |  |  |
|                   | ビデオ診察へ                                           |  |  |  |

補足)クロンを通じて、当院の問診票が届きます。⑳の「問診票」をクリックし回答をお願 いします。回答後は、「<mark>ビデオ診療へ</mark>」をタップしてください。

### 5. 予約の確定から診察前準備